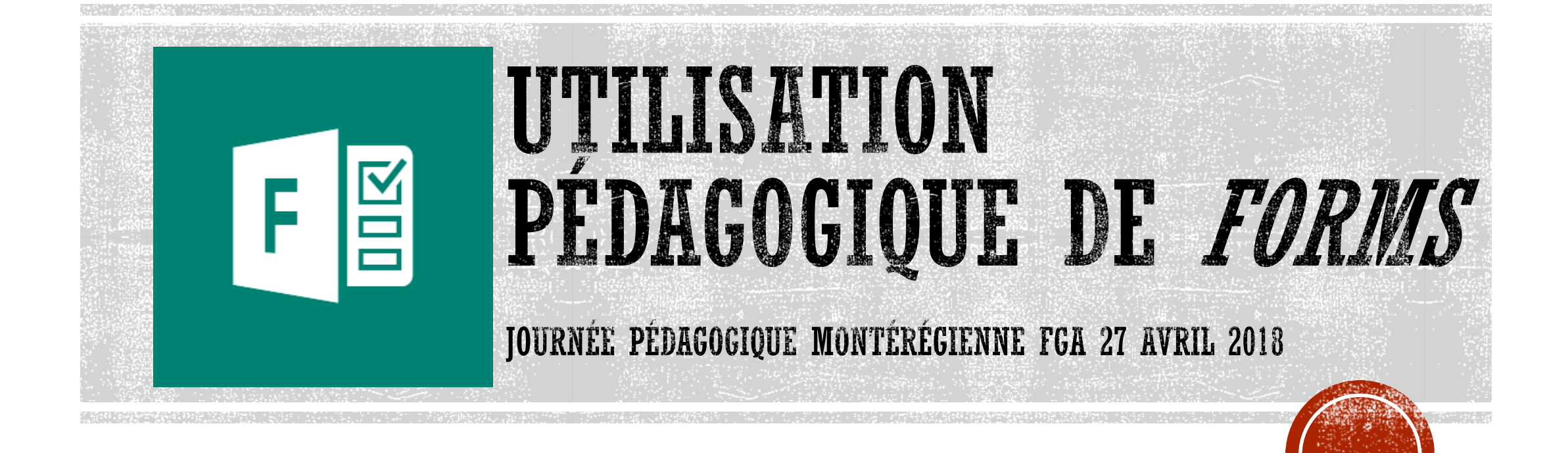

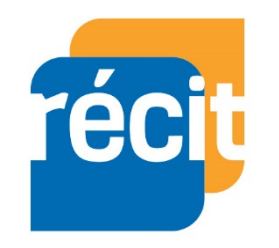

Annie-Claude Hébert, conseillère pédagogique Répondante RÉCIT à la CSVT

## INTENTIONS DE LA PRÉSENTATION

- Qu'est-ce que *Forms* ?
- Pourquoi utiliser Forms?
- Créer un questionnaire Forms
- Partager un Forms
- Collaborer avec Forms

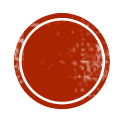

## FORMS : PETITE DÉFINITION

- Application d'Office 365
- Permet de créer des sondages et des questionnaires en ligne
- Fournit une rétroaction immédiate à l'élève.

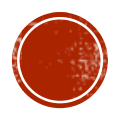

## POURQUOI L'UTILISER ?

- Outil très simple d'utilisation (instinctif)
- Création de pré-tests
- Diminution du temps de correction
- Fournit une rétroaction instantanée à l'élève
- Accessibilité facile (disponible sur ordinateur, tablette ou cellulaire)
- Peut être rempli en temps réel (ou non)

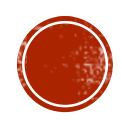

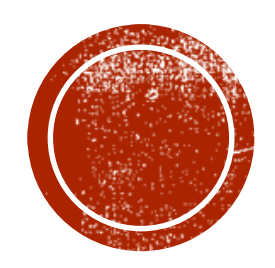

COMMENT CRÉER UN PRÉ-TEST À L'AIDE DE *FORMS* 

# CRÉER UN FORMULAIRE

- 1. Se connecter à Office 365
- 2. Sélectionner l'application Forms
- 3. Choisir le type de Forms

| Bonjour                |                          |        |          | , C          |
|------------------------|--------------------------|--------|----------|--------------|
| Applications           |                          |        |          |              |
| 0 Outlook              | CneDrive                 | Word   | X Excel  | P PowerPoint |
| Teams                  | N Class Notebook         | S Sway | FS Forms | Video        |
| Explorez toutes vos ap | oplications $ ightarrow$ |        |          |              |

| <u> </u>              |  |
|-----------------------|--|
| Nouveau formulaire    |  |
|                       |  |
|                       |  |
| Nouveau questionnaire |  |
|                       |  |

**Formulaire :** Il permet de recueillir des informations, sans attribuer de résultat.

**Questionnaire :** Il s'agit de poser des questions en leur attribuant un pointage.

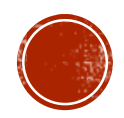

## CRÉER UN FORMULAIRE (SUITE)

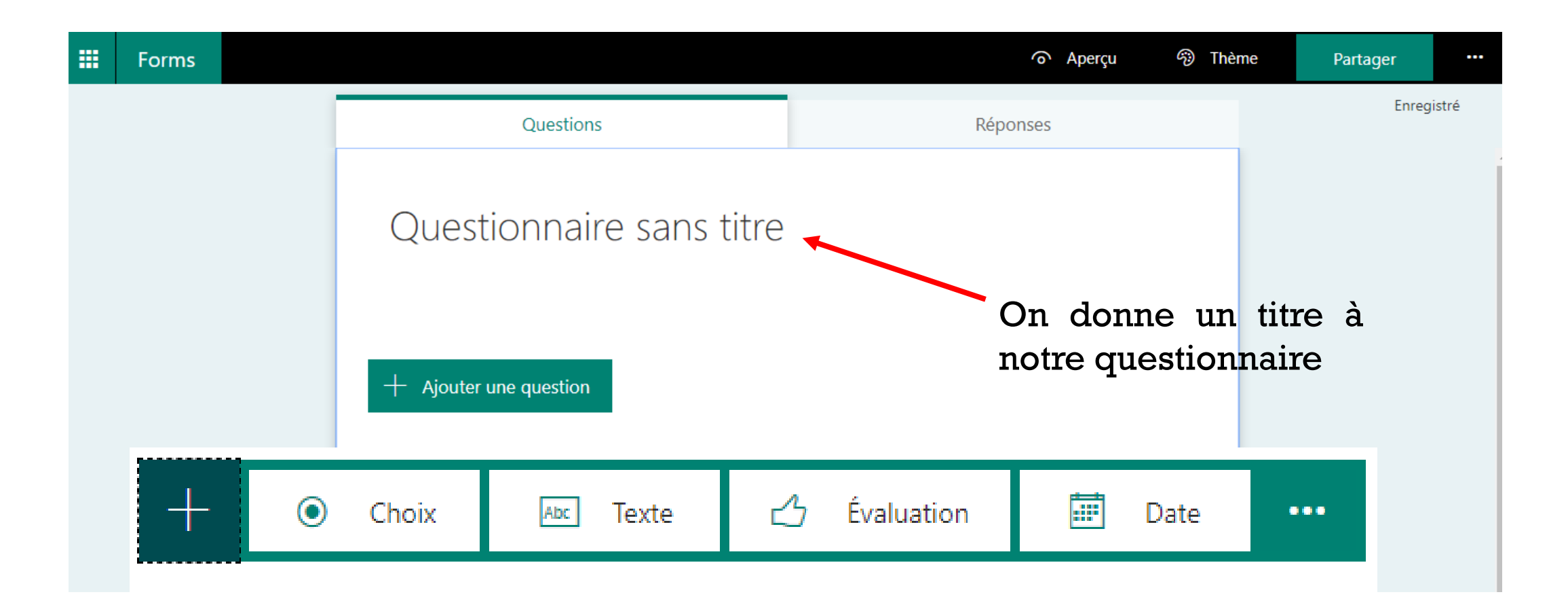

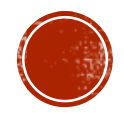

# DIFFÉRENTS TYPE DE RÉPONSES

- Choix
- Texte
- Évaluation
- Date
- Classement
- Likert

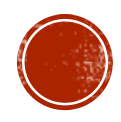

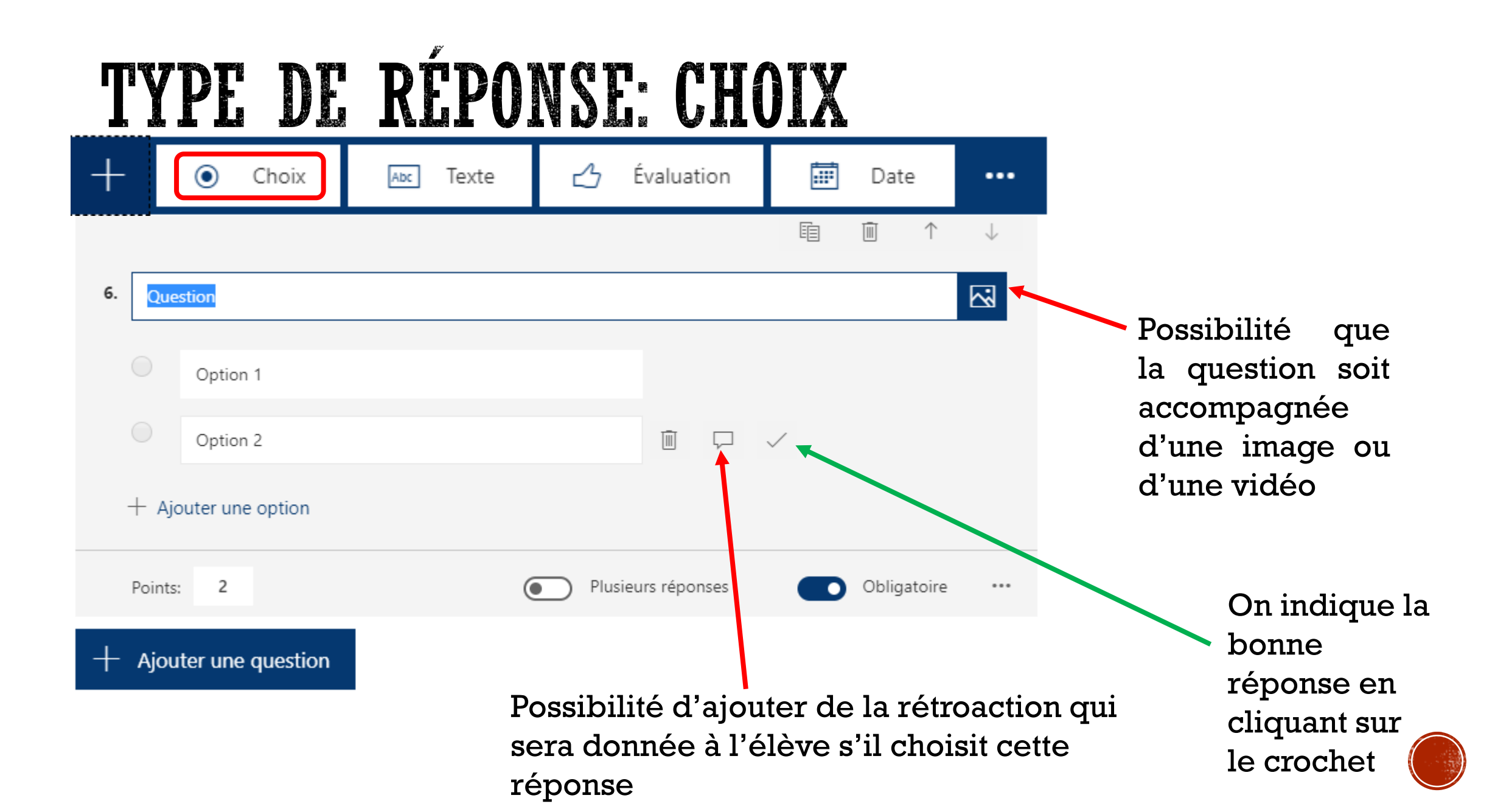

| TY                                      | P                | E DE RÉI                                                           | PONS     | E : TI                 | CX1 |             |                |                              |                                          |                                 |                         |
|-----------------------------------------|------------------|--------------------------------------------------------------------|----------|------------------------|-----|-------------|----------------|------------------------------|------------------------------------------|---------------------------------|-------------------------|
|                                         | +                | Choix                                                              | ] Texte  | 🖒 Évaluation           |     | Date        |                |                              |                                          |                                 |                         |
|                                         | 6.               | Question                                                           |          |                        | Ē   | ÎII ↑       | $\downarrow$   | Indi<br>rép                  | que qu<br>onse e                         | ı'une<br>st                     |                         |
|                                         |                  | Entrez votre réponse<br>Bonnes réponses :<br>+ Ajouter une réponse |          |                        |     |             |                | obli<br>le q<br>sera<br>l'en | gatoire<br>uestion<br>a pas tr<br>seigna | e sans<br>nnaire<br>ansm<br>int | s quoi<br>e ne<br>ıis à |
|                                         |                  | Points: 2                                                          | C        | Réponse longue         |     | Obligatoire |                | Ē                            | <u>۲</u>                                 | $\downarrow$                    |                         |
|                                         |                  |                                                                    | 6. Quest | ion<br>z votre réponse |     |             |                |                              |                                          |                                 |                         |
| C'est à ce<br>indique le<br>à la questi | t e<br>s p<br>on | ndroit que l'on<br>points attribués                                | Points:  | 2                      |     |             | Réponse longue |                              | Obligatoire                              |                                 |                         |

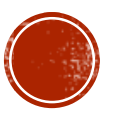

## TYPE DE RÉPONSE : CHOIX OU TEXTE

| _        | F    | (                     |         | Choix   | Τ   | Abc | Te           | xte |    | 凸   | Évalua     | ition     | Γ       |        | Date     | è          |              |
|----------|------|-----------------------|---------|---------|-----|-----|--------------|-----|----|-----|------------|-----------|---------|--------|----------|------------|--------------|
|          |      |                       |         |         |     |     |              |     |    |     |            |           |         | Ē      |          | $\uparrow$ | $\downarrow$ |
| 7        | ·. q | uestio                | n       |         |     |     |              |     |    |     |            |           |         |        |          |            |              |
|          | E    | ntrez v               | otre ré | ponse   |     |     |              |     |    |     |            |           |         |        |          |            |              |
|          | Bor  | ines ré               | ponses  | ::      |     |     |              |     |    |     |            |           |         | So     | us-titre | -          |              |
|          | +    | Ajoute                | er une  | réponse | ł   |     |              |     |    |     |            |           |         | For    | rmule m  | s<br>athém | atique       |
|          | Poir | nts:                  | 2       |         |     |     |              |     |    | D F | Réponse lo | ongue     |         |        | Oblig    | atoire     |              |
|          |      |                       |         |         |     |     |              |     |    |     |            | /         |         |        |          |            |              |
| x        | у    | x                     | ×       | []      | ()  | 7   | 8            | 9   | ÷  |     |            |           |         |        |          |            |              |
| >        | <    | ≥                     | ≤       | ¥       | x   | 4   | 5            | 6   | ×  | F   | 'ait ar    | •<br>nar: | aîtı    | re III | n cla    | wie        | r            |
|          |      | <i>x</i> <sup>2</sup> | x       | log     | In  | 1   | 2            | 3   | -  |     | ant ar     | Pur       | در<br>م |        |          |            | ±<br>~       |
| π        | x!   | Σ                     | Π       | [x]     | [x] | 0   | •            | Ξ   | +  | C   | onte       | nant      | ae      | es s   | ymb      | oie        | S            |
| $\infty$ | ۰    |                       |         |         |     | CE  | <del>~</del> | ÷   | OK | n   | nathé      | mati      | iqu     | les    |          |            |              |

Permet d'ajouter des précisions à la question.

La question peut contenir un maximum de 90 caractères alors que le sous-titre peut en contenir jusqu'à 1 000.

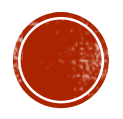

## TYPE DE RÉPONSE : CHOIX OU TEXTE

| +  | Ochoix                | Abc Texte | 🖒 Évaluation   | 📰 Date         | •••          |
|----|-----------------------|-----------|----------------|----------------|--------------|
|    |                       |           |                |                | $\downarrow$ |
| 7. | Question              |           |                |                |              |
|    |                       |           |                |                |              |
|    | Entrez votre réponse  |           |                |                |              |
|    | Bonnes réponses :     |           |                | Restrictions   |              |
|    | + Ajouter une réponse |           |                | Formule mathém | atique       |
|    | Points: 2             |           | Réponse longue | Obligatoire    |              |
|    |                       |           |                |                |              |

ne doit pas être compris entre

doit être différent de

doit être compris entre

## TYPE DE RÉPONSE : CLASSEMENT

|    |          | + | ۲ | Choix | Abc | Texte | 凸 | Évalua | tion |            | Date         | • | •• |            |
|----|----------|---|---|-------|-----|-------|---|--------|------|------------|--------------|---|----|------------|
|    |          |   |   |       |     |       |   | Ē      | Ī    | $\uparrow$ | $\downarrow$ | ſ | ¢↓ | Classement |
| 6. | Question |   |   |       |     |       |   |        |      |            |              |   |    | Likert     |

Définissez les options dans l'ordre approprié. Lorsque vous partagerez ce questionnaire, les options s'afficheront

lans un ordre aléatoire

|   | Option 1             |  |             |  |
|---|----------------------|--|-------------|--|
|   | Option 2             |  |             |  |
|   | Option 3             |  |             |  |
| - | + Ajouter une option |  |             |  |
| ł | Points: 2            |  | Obligatoire |  |

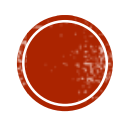

# TYPE DE RÉPONSE : LIKERT

| -                         | Choix               | Abc Texte        | 🖒 Évaluation        | 📰 Date        | •••                            |
|---------------------------|---------------------|------------------|---------------------|---------------|--------------------------------|
| 5<br>Comment te sens-tu f | ace au pré-test que | tu viens de comp | léter. * (2 points) |               | ↑↓ Classement                  |
|                           | Pas très confiant   | Un peu confiant  | Confiant            | Très confiant |                                |
| Question 1                |                     |                  |                     |               | Pour ce type de                |
| Question 2                |                     |                  |                     |               | points doivent                 |
| Question 3                |                     |                  |                     |               | seront attribués               |
| Question 4                |                     |                  |                     |               | manuellement à<br>l'aide de la |

fonction *examiner* 

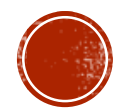

### ORGANISATION DU QUESTIONNAIRE

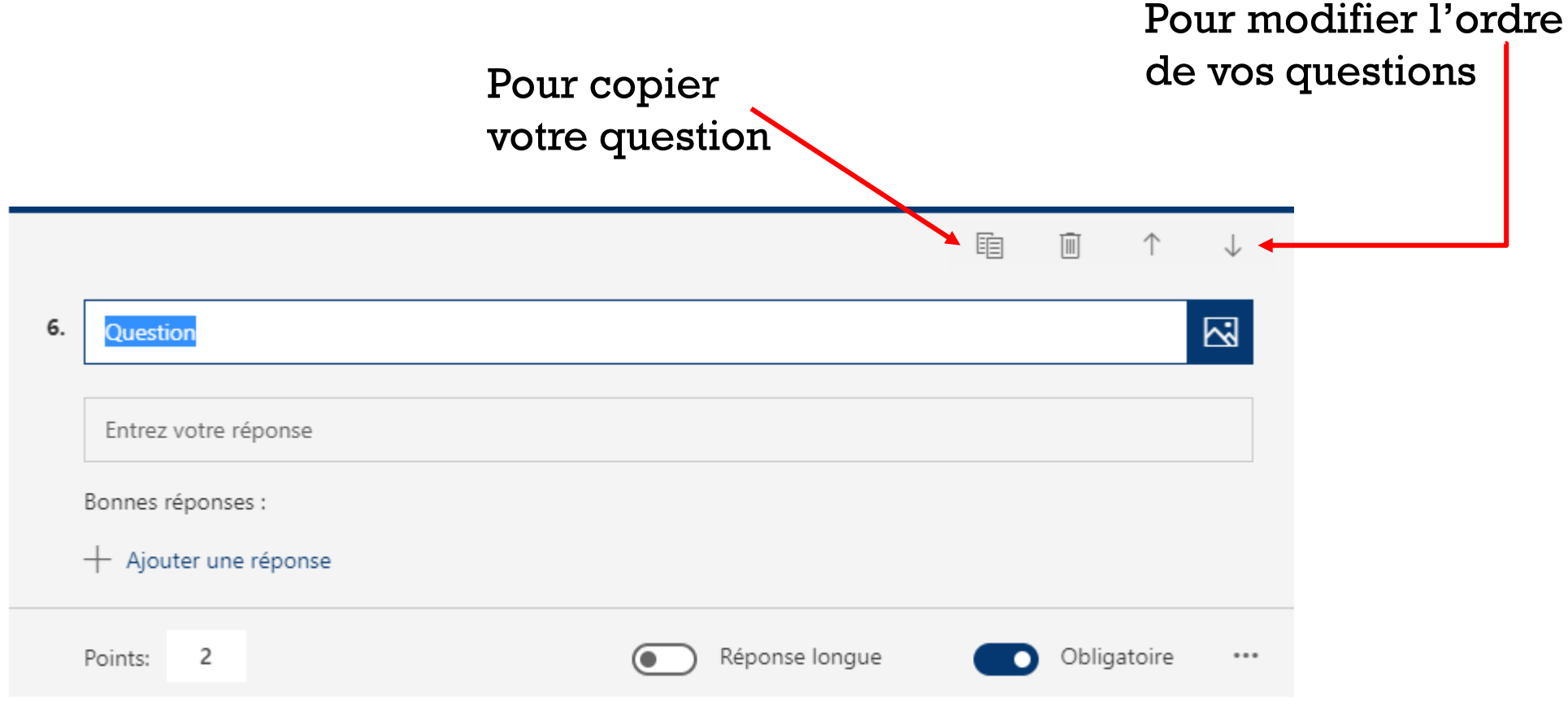

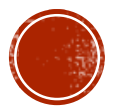

## LES OPTIONS DISPONIBLES

 

 Yeartager
 •••

 Paramètres
 •••

 Commentaires
 Aide

 Aide
 Annie-Claude Hebert hebertac@csvt.qc.ca

 Se déconnecter
 •••

#### Paramètres

Option de questionnaire

Afficher automatiquement les résultats

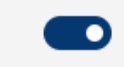

Les répondants verront leurs résultats et les bonnes réponses immédiatement après l'envoi du questionnaire.

Qui peut remplir ce formulaire ?

Toute personne ayant le lien peut répondre

 Seuls les membres de mon organisation peuvent répondre

Enregistrer le nom

Une seule réponse par personne

Options pour les réponses

Accepter les réponses

Date de début

Date de fin

Mélanger les questions

Notification par courrier pour chaque réponse

Les élèves peuvent recevoir leur résultat (et la rétroaction associée) aussitôt qu'ils l'ont complété.

#### Possibilité de rendre le questionnaire disponible pour une durée prédéterminée.

Possibilité de recevoir un courriel chaque fois que le questionnaire a été complété.

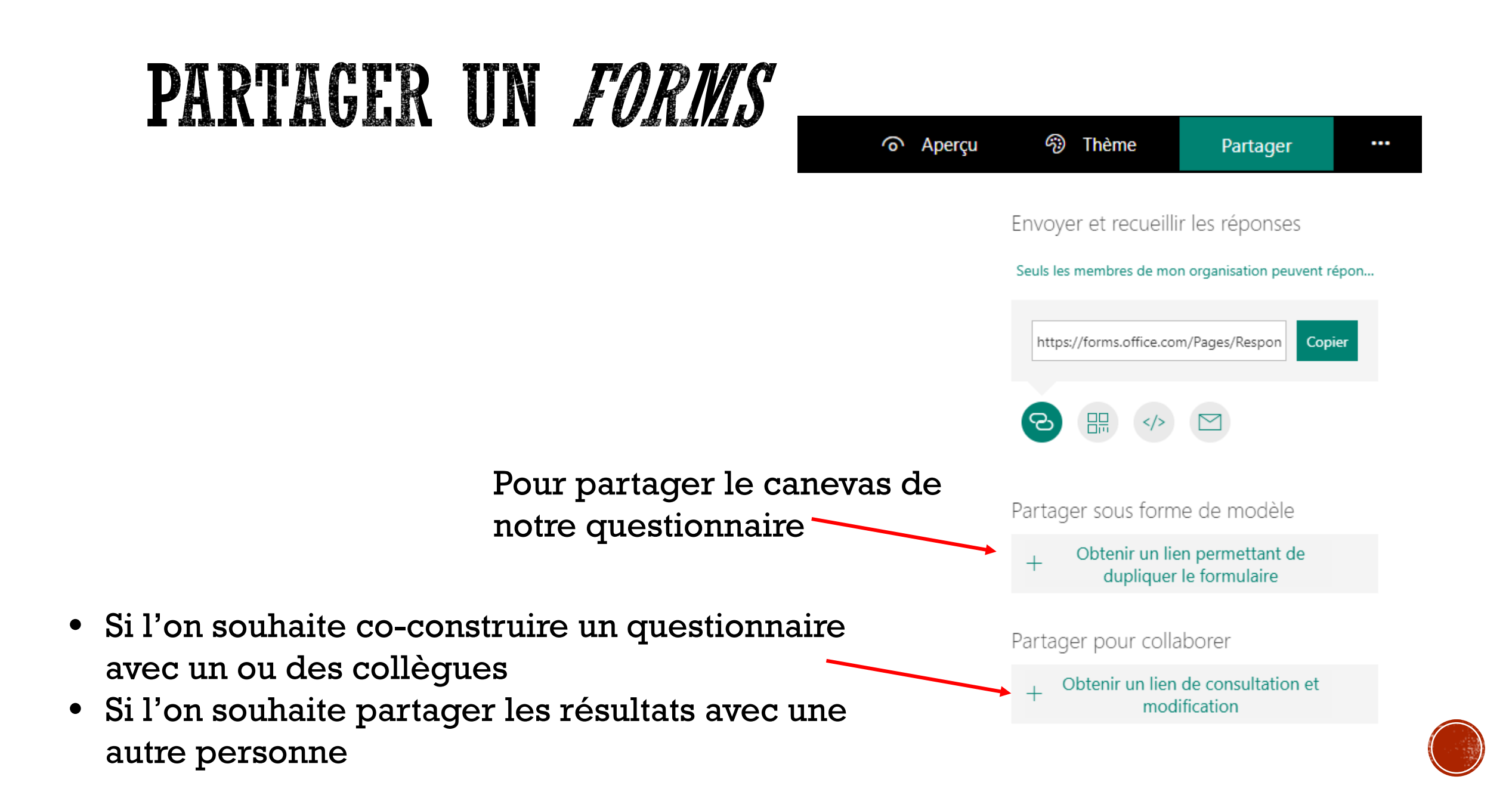

## DIFFÉRENTES FAÇON D'ENVOYER LE FORMS À NOS ÉLÈVES

Code QR

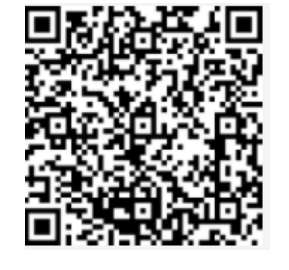

| Envoyer et recueillir les réponses         | 5          |
|--------------------------------------------|------------|
| Seuls les membres de mon organisation peut | vent répon |
| https://forms.office.com/Pages/Respon      | Copier     |
|                                            |            |

믊

 $\square$ 

Toute personne ayant le lien peut répondre

✓ Seuls les membres de mon organisation peuvent répondre

Adresse URL (qui sera mise dans un courriel)

Par un courriel envoyé à partir de *Forms* 

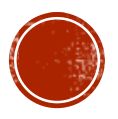

### POUR EMBELLIR LE QUESTIONNAIRE

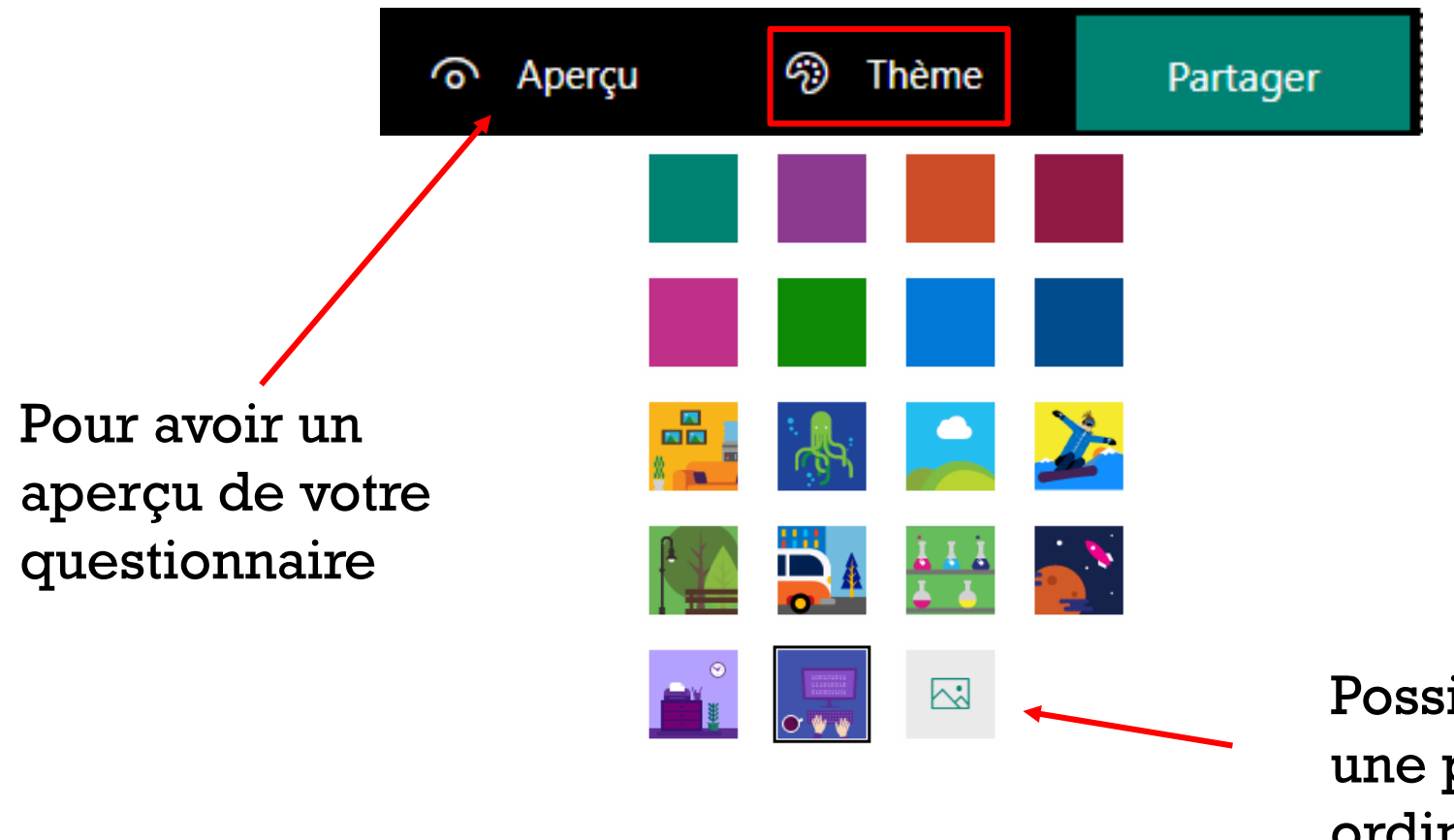

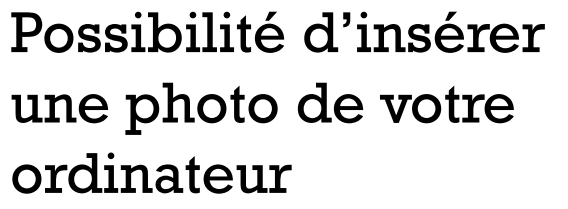

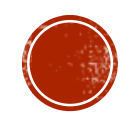

## COMPLÉTER LE QUESTIONNAIRE: POINT DE VUE DES ÉLÈVES

Aussitôt le questionnaire complété, les résultats s'affichent, en précisant les bonnes réponses.

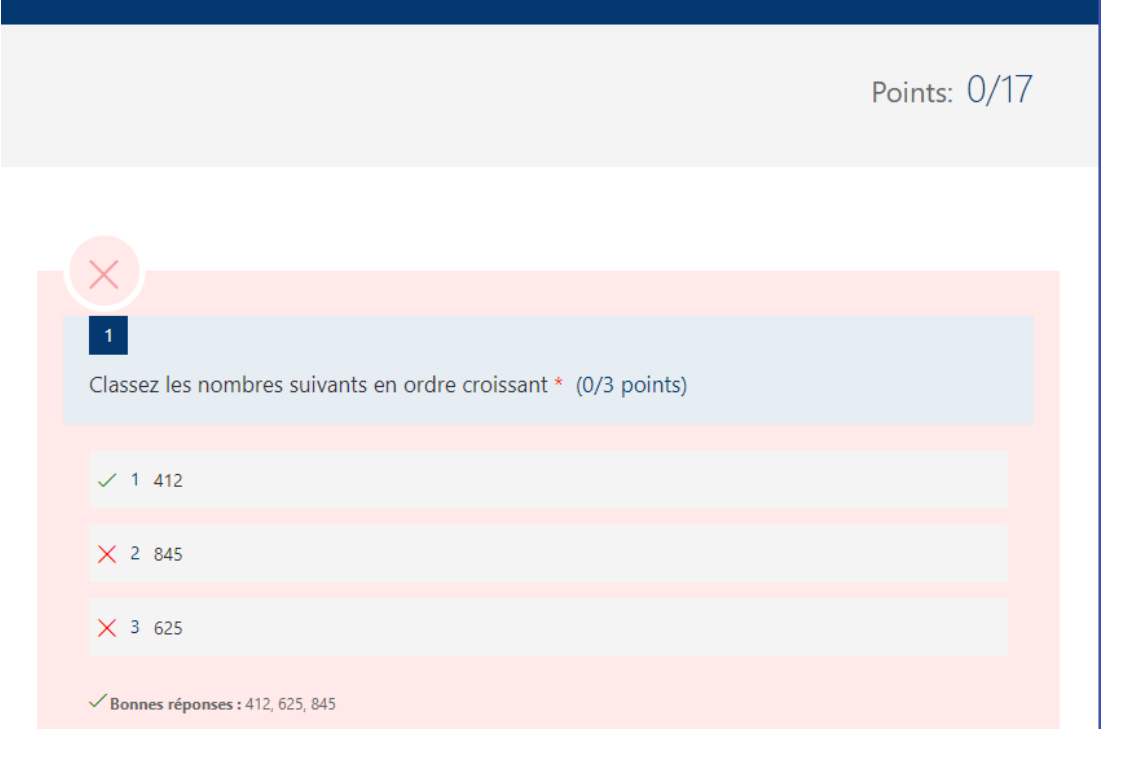

Questionnaire en essai - Après-cours FGA

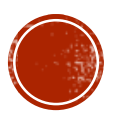

## **CORRIGER LE QUESTIONNAIRE**

Permet de voir les « copies » de chaque élève, d'ajuster le pointage et même d'ajouter des commentaires

| Q                                                                                                    | uestions                                                                          |                                                                         | Réponses 2 🗲                                               |            | réponse<br>obtenue |
|----------------------------------------------------------------------------------------------------|-----------------------------------------------------------------------------------|-------------------------------------------------------------------------|------------------------------------------------------------|------------|--------------------|
| 2<br>Répon                                                                                                    | ses                                                                               | <b>7</b><br>Résultat moyen                                              | Actif<br><sub>État</sub>                                   |            |                    |
|                                                                                                    | _                                                                                 |                                                                         | -                                                          |            |                    |
| Examiner les répons                                                                                                    | es Publier les notes                                                              |                                                                         | X 🗄 Ouvrir                                                 | dans Excel |                    |
| Examiner les répons<br>1. Classez les no<br>50 % (1 sur 2)<br><u>Plus de détails</u>                                            | es Publier les notes<br>mbres suivants en o<br>des personnes ayant                | ordre croissant (3 points)<br>répondu ont donné la bonne ré<br>Bonnes r | ♥ Ouvrir<br>ponse à cette question.<br>éponses ■ InCorrect | dans Excel |                    |
| <ul> <li>Examiner les répons</li> <li>1. Classez les no<br/>50 % (1 sur 2) é<br/><u>Plus de détails</u></li> <li>412</li> </ul> | es Publier les notes<br>mbres suivants en o<br>des personnes ayant r              | ordre croissant (3 points)<br>répondu ont donné la bonne ré<br>Bonnes r | ♥ Ouvrir<br>ponse à cette question.<br>éponses ■ InCorrect | dans Excel |                    |
| Examiner les répons<br>1. Classez les no<br>50 % (1 sur 2)<br>Plus de détails<br>412<br>625                                     | es Publier les notes<br>mbres suivants en o<br>des personnes ayant<br>100%<br>50% | ordre croissant (3 points)<br>répondu ont donné la bonne ré<br>Bonnes r | ♥ Ouvrir<br>ponse à cette question.<br>éponses ■ InCorrect | dans Excel |                    |

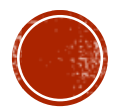

## **CORRIGER LE QUESTIONNAIRE**

Examiner : Questionnaire en essai - Après-cours FGA

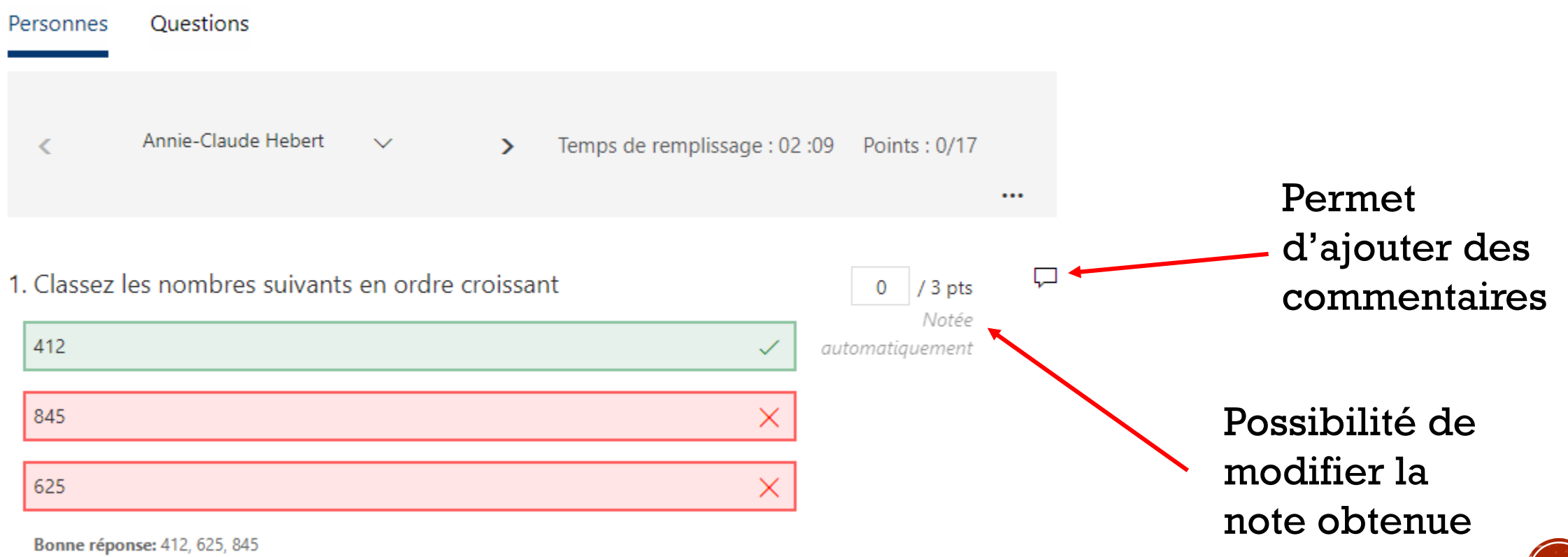

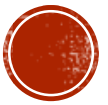

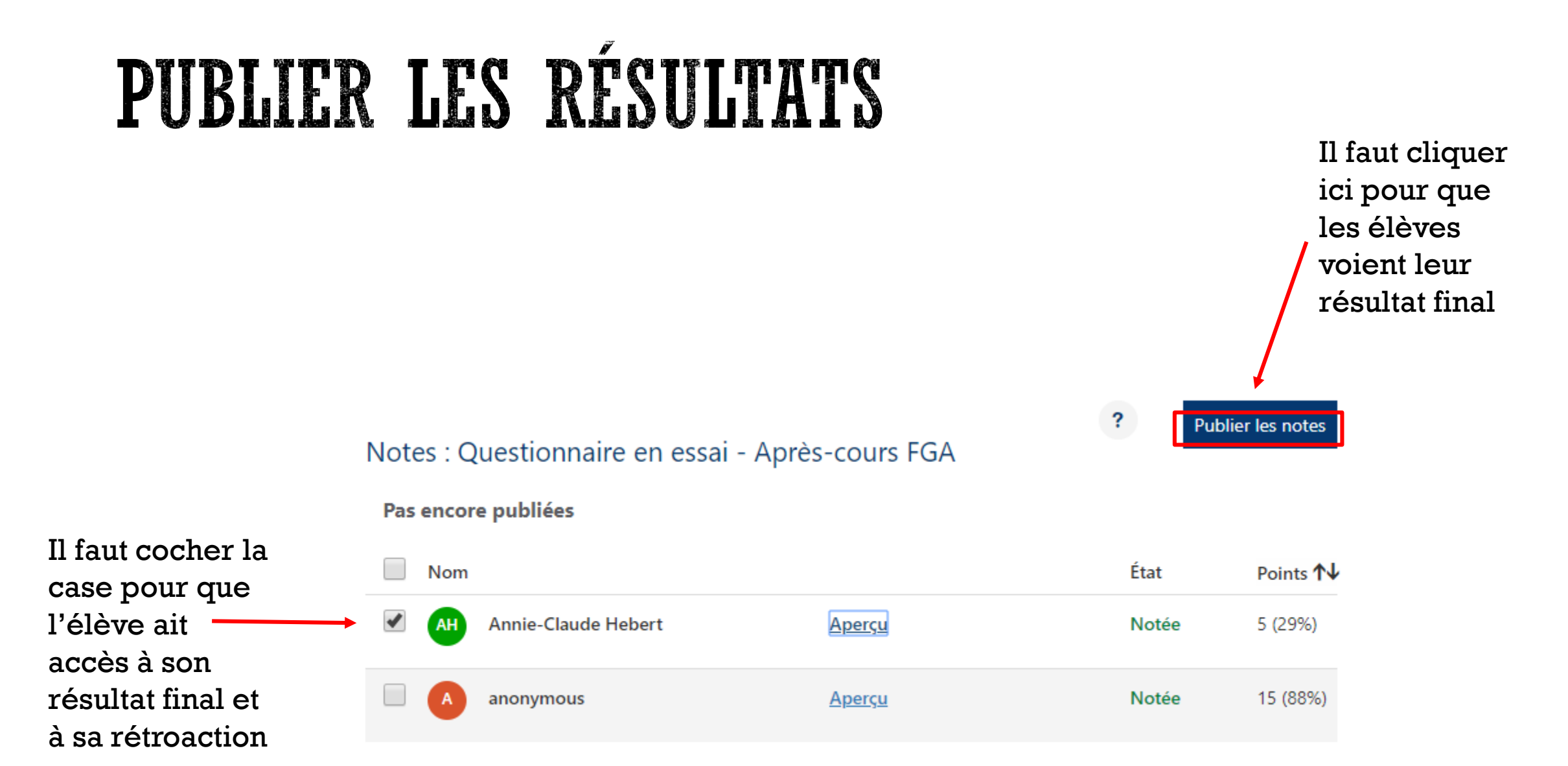

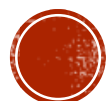

## PUBLIER LES RÉSULTATS: POINT DE VUE DES ÉLÈVES

Lorsque l'enseignant a publié les résultats, l'élève peut y accéder en cliquant sur le même hyperlien que l'enseignant lui avait transmis.

L pourra aussi voir les commentaires ajoutés par l'enseignant.

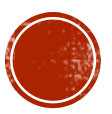

### QUESTIONS ? COMMENTAIRES ?

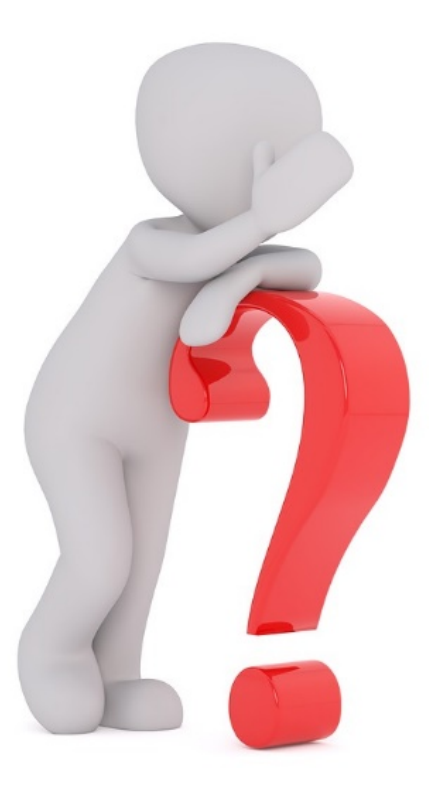

N'oubliez pas de remplir le formulaire d'appréciation !

http://bit.ly/jpm2018

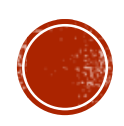